# persoonality.

ChatGPT is een krachtige AI-tool die je kan helpen bij allerlei taken, van het beantwoorden van vragen tot het genereren van tekst. Als je ChatGPT nog niet eerder hebt gebruikt, volg dan deze eenvoudige stappenplannen om aan de slag te gaan.

- 1 Stappenplan: hoe ga ik naar ChatGPT
- 2 Stappenplan: hoe stel ik een vraag aan ChatGPT
- 3 Stappenplan: hoe ga ik naar de prompt "Persoonality Kalender Social Media"
- 4 Stappenplan: hoe ga ik naar de prompt "Social Media Post generator"
- 5 Stappenplan: hoe ga ik naar de prompt "Persoonality vacatures"

# 1. Hoe ga ik naar Chat GPT?

- 1. Open je browser (Chrome, Firefox, Safari)
- 2. Ga naar de volgende link: chat.openai.com
- 3. Als je nog geen account hebt, klik je op "Sign up" (aanmelden) en volg je de stappen om een account aan te maken. Heb je al een account, log dan in met je gegevens.

# 2. Hoe stel ik een vraag aan ChatGPT?

## 1. Kies in het linker venster voor "Nieuwe chat" 🙆

• Een nieuw gesprek wordt geopend waarin je je vraag kunt stellen.

## 2. Typ je vraag bij "Stel een vraag"

- Stel je vraag of geef een opdracht. Bijvoorbeeld: "Wat zijn de belangrijkste trends in de [specifieke sector] die ik moet volgen?
- ChatGPT zal vervolgens een antwoord geven op basis van de informatie die het heeft.

## 3. Wacht op het antwoord.

• ChatGPT zal automatisch beginnen met het genereren van een reactie. Dit duurt meestal een paar seconden, afhankelijk van de vraag.

**Tip vervolgvragen stellen:** Als je meer verduidelijking wilt, kun je vervolgvragen stellen. ChatGPT blijft reageren op je verzoeken.

**Tip maak je vraag specifiek:** Hoe duidelijker je vraag, hoe gerichter het antwoord. Vraag bijvoorbeeld niet alleen "Kun je me helpen?", maar geef aan wat je precies wilt weten, zoals "Kun je uitleggen hoe ik mijn vacaturetekst aantrekkelijker maak?".

# persoonality.

# 3. Hoe gebruik ik de Persoonality Kalender Social Media prompt?

### 1. Ga naar de winkel voor prompts.

• Kies in het linker venster voor "ChatGPT's onderzoeken".

88 GPT's onderzoeken

### 2. Zoek naar 'Persoonality Kalender social media'

• Typ in de zoekbalk "Persoonality Kalender Social Media" en klik op het resultaat met het Persoonality logo.

| Alle Persoonality Kalender Social Media De social media kalender voor jouw bedrijf Door community builder. 00 6  | Q Persoonality social media kalender                                     |
|----------------------------------------------------------------------------------------------------|--------------------------------------------------------------------------|
| Persoonality Kalender Social Media<br>De social media kalender voor jouw bedrijf<br>Door community builder. 00 6 | Alle                                                                     |
| De social media kalender voor jouw bedrijf                                                                       | Persoonality Kalender Social Media                                       |
|                                                                                                    | De social media kalender voor jouw bedrijf<br>Door community builder Ø 6 |

## 3. Pin de Persoonality kalender social media vast aan je zijbalk

• Een nieuw venster opent. Klik rechtsboven op de drie stipjes en kies "Weergeven in zijbalk". Klik vervolgens op "Chat starten".

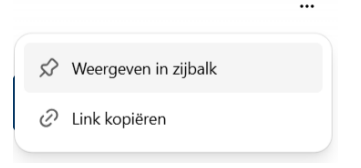

4. Klik in het midden op de vraag en ChatGPT zal aangeven welke informatie nodig is om voor jou een social media kalender te maken.

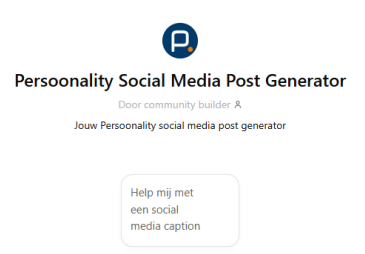

- 5. Vul de gevraagde gegevens in
  - Typ in het veld "stel een vraag" de volgende gegevens in en druk op Enter:
    - Bedrijfsnaam
    - Plaats
    - Branche
    - Stijl
    - Beschrijving post

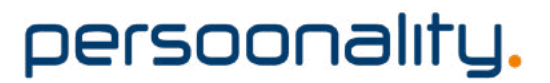

#### 6. Wacht op het antwoord.

• ChatGPT zal automatisch beginnen met het genereren van een reactie. Dit duurt meestal een paar seconden, afhankelijk van de complexiteit van de vraag.

**Tip vervolgvragen stellen:** Wil je de contentkalender nog beter maken? Geef ChatGPT dan een extra opdracht. Wees duidelijk over wat je wilt toevoegen of juist weglaten.

**Voorbeeld:** "Kun je de contentkalender persoonlijker maken door rubrieken toe te voegen die elke week terugkomen, zoals handige tips, klantverhalen of successen van het team?"

# persoonality.

# 4. Hoe gebruik ik de Persoonality Social Media Post Generator prompt?

### 1. Ga naar de winkel voor prompts.

- Kies in het linker venster voor "ChatGPT's onderzoeken".
- 68 GPT's onderzoeken

### 2. Zoek naar 'Persoonality Kalender social media'

• Typ in de zoekbalk "Persoonality Social Media Post" en klik op het resultaat met het Persoonality logo.

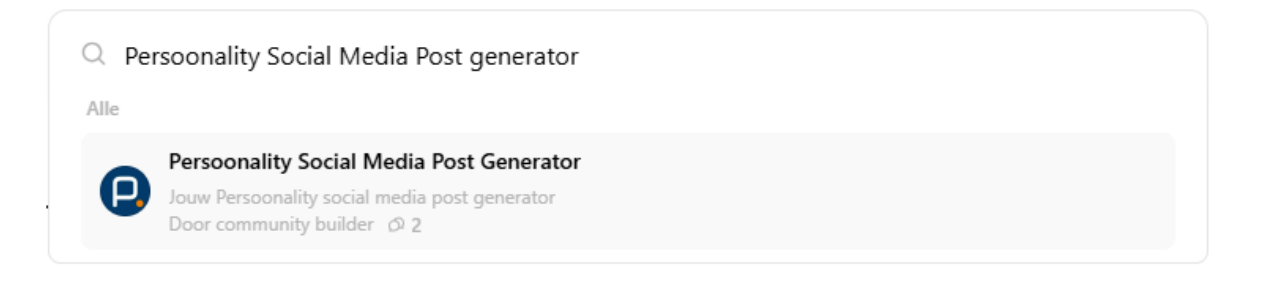

- 3. Pin de Persoonality Social Media Post vast aan je zijbalk
  - Een nieuw venster opent. Klik rechtsboven op de drie stipjes en kies "Weergeven in zijbalk". Klik vervolgens op "Chat starten".

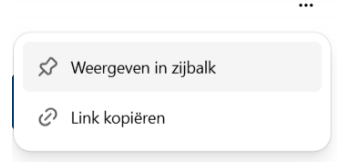

4. Klik in het midden op de vraag en ChatGPT zal aangeven welke informatie nodig is om voor jou een social media kalender te maken.

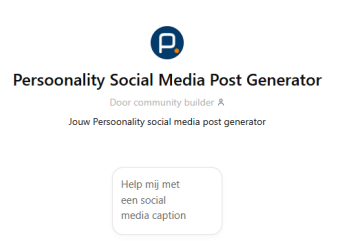

- 5. Vul de gevraagde gegevens in
  - Typ in het veld "stel een vraag" de volgende gegevens in en druk op Enter:
    - Bedrijfsnaam
    - Plaats
    - Branche
    - Stijl
    - Beschrijving post

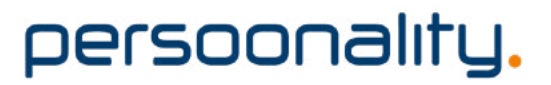

### 6. Wacht op het antwoord.

• ChatGPT zal automatisch beginnen met het genereren van een reactie. Dit duurt meestal een paar seconden, afhankelijk van de complexiteit van de vraag.

**Tip vervolgvragen stellen:** Wil je de social media post nog beter maken? Geef ChatGPT dan een extra opdracht. Wees duidelijk over wat je wilt toevoegen of juist weglaten.

**Voorbeeld:** "Kun je de post actiever schrijven en meer nadruk leggen op de winactie? Vermeld duidelijk wat mensen moeten doen om kans te maken om te winnen, en zorg ervoor dat de voordelen van de prijs goed naar voren komen". Of: "Kun je bij elke post een call-to-action toevoegen die past bij het doel van de content?"

# 5. Hoe gebruik ik de Persoonality Vacaturetekst Generator prompt?

### 1. Ga naar de winkel voor prompts.

• Kies in het linker venster voor "ChatGPT's Onderzoeken".

68 GPT's onderzoeken

### 2. Zoek naar 'Persoonality vacaturetekst generator'

• Typ in de zoekbalk "Persoonality vacaturetekst generator" en klik op het resultaat met het Persoonality logo.

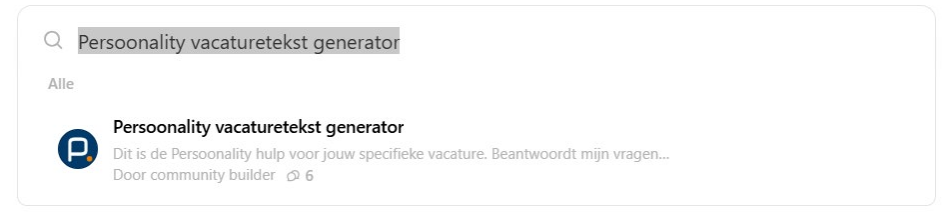

### 3. Pin de Persoonality vacaturetekst generator vast aan je zijbalk

• Een nieuw venster opent. Klik rechtsboven op de drie stipjes en kies "Weergeven in zijbalk". Klik vervolgens op "Chat starten".

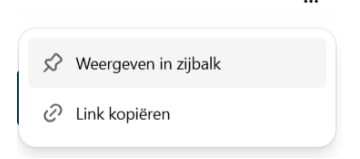

## 4. Vul de gevraagde gegevens in

- Typ in het veld "stel een vraag" de volgende gegevens in en druk op Enter:
  - Functienaam
  - Bedrijfsnaam
  - Locatie
  - Naam van de contactpersoon
  - Branche
  - E-mailadres
  - Sluitingsdatum

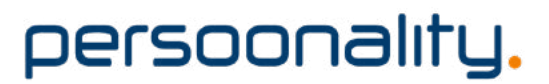

### 5. Wacht op het antwoord.

• ChatGPT zal automatisch beginnen met het genereren van een reactie. Dit duurt meestal een paar seconden, afhankelijk van de complexiteit van de vraag.

**Tip vervolgvragen stellen:** Wil je de vacaturetekst nog beter maken? Geef ChatGPT dan een extra opdracht. Wees duidelijk over wat je wilt toevoegen of juist weglaten. Voeg bijvoorbeeld informatie toe die de cultuur en waarden van je bedrijf weerspiegelt. Als je bedrijf bekendstaat om een informele en flexibele werksfeer, zorg er dan voor dat dit goed naar voren komt.

**Voorbeeld:** "Kun je de vacature aanpassen zodat het duidelijk is dat we een teamspeler zoeken die van een informele werksfeer houdt? We willen benadrukken dat we niet alleen hard werken, maar ook plezier maken, en dat flexibiliteit belangrijk voor ons is."